# **Business Source Databases**

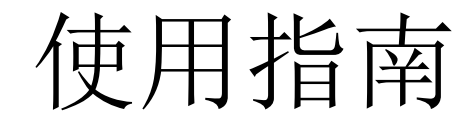

. . . . . . . . . . . . . . . . . .

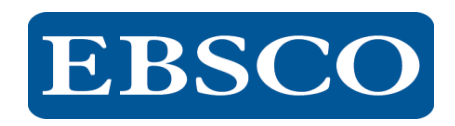

## 目录

- 数据库介绍
- EBSCOhost平台操作指南
  - ▶高级检索技巧
  - ▶ 筛选检索结果
  - ➢ My EBSCOhost folder
  - > 文章详细记录及小工具使用
  - ▶期刊检索及创建期刊提醒
  - ≻检索历史记录
  - ▶公司概况,公司信息
  - ≻哈佛商学院教学视频

**EBSCO** 

• 支持网站

## Business Source 中的五种关键资源帮您进行商学研究:

- 1. 哈佛大学研讨会系列视频: 观看哈佛商学院的相关视频, 视频 会显示在您的检索结果中。(适用于 Business Source Complete 和 Business Source Ultimate)
- 公司档案: 获取关于主要执行官、竞争对手、主要产品和服务、 营业额和市场价值的资讯。
- 3. SWOT 分析: 了解某一公司的优势、劣势、机会与危机。
- 国家报告:获取有关一个国家的政治风向、经济状况、政府支出、 您所查找的公司所在地区的国内生产总值的信息。
- 5. 行业概况: 查看与某一公司相关的行业概况。

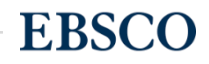

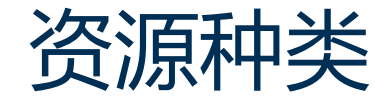

▶书籍

▶商业期刊

≻公司档案

▶国家报告▶财经数据▶市场报告

≻行业概况>SWOT 分析>哈佛商学院视频

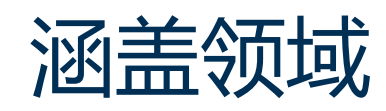

≻会计学>银行学与财经>商业新闻

▶商业策略▶管理学▶市场营销

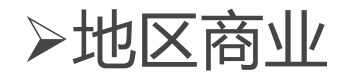

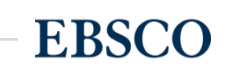

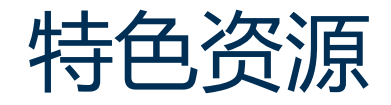

- Bernstein Financial Data 伯恩斯坦金融数据
- Economist Intelligence Unit全文出版品
- 晨星基金股票分析出版品
- •美国会计师协会出版品
- Richard K. Miller & Associates 市场研究报告
- 非英语系国家的商学文献资源
- 15,000多份案例分析case studies
- •特别收录哈佛大学知名教授的57段研讨会视频(seminar video)

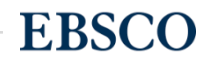

| <i>Business Source</i><br>版本 | 持续收录<br>全文期刊及杂志 | 持续收录<br>同行评审<br>全文期刊 | 无延迟持续收录<br>同行评审<br>全文期刊 | 持续收录<br>Web of Science<br>或<br>Scopus<br>全文期刊 |
|------------------------------|-----------------|----------------------|-------------------------|-----------------------------------------------|
| Business Source<br>Premier   | 1,122           | 663                  | 292                     | 558                                           |
| Business Source<br>Complete  | 2,096           | 1,259                | 745                     | 827                                           |
| Business Source<br>Ultimate* | 3,507           | 2,112                | 1,401                   | 1,103                                         |

# EBSCOhost平台操作指南

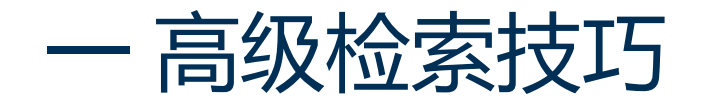

| EBSCOhost     送择一个字段(可选)     ・     提案       1     AND ・     送择一个字段(可选)     ・       AND ・     バX 所有文本     AU 作者     ・       基本检索 高级检索 搜索历史记录     TI 标题     SU 主题语     2       检索选项     SO 来源     AB 摘要     IS ISSN       检索模式和扩展条件     IB ISBN     IB ISBN | 「清陈」         |            |                  |          |
|----------------------------------------------------------------------------------------------------|--------------|------------|------------------|----------|
| AND マ     近接一个字段(可选)       AND マ     TX 所有文本       AND マ     AU 作者       基本检索 高级检索 搜索历史记录     TI 标题       SU 主题语     SO 来源       AB 摘要     IS ISSN       IB ISBN     IB ISBN                                                                              |              | 选择一个字段(可选) |                  | BSCOhost |
| AND →       AU 作者         基本检索 高级检索 搜索历史记录       TI 标题         SU 主题语       SO 来源         检索模式和扩展条件       IS ISSN         IB ISBN       IB ISBN                                                                                                    |              | 选择一个字段(可选) | AND -            | 1        |
| ▲ AND → AU 作者<br>基本检索 高级检索 搜索历史记录<br>TI 标题<br>SU 主题语<br>SO 来源<br>AB 摘要<br>IS ISSN<br>IB ISBN                                                                                                    |              | TX 所有文本    |                  |          |
| 基本检索 高级检索 搜索历史记录     TI 标题     2       检索选项     SU 主题语     SO 来源       AB 摘要     IS ISSN       IS ISSN     IB ISBN                                                                                                    |              | AU 作者      | AND -            | 1        |
| と     SU 主题语     2       检索选项     SO 来源       AB 摘要     IS ISSN       IS ISSN     IB ISBN                                                                                                    |              | TI 标题      | 基本检索 高级检索 搜索历史记录 |          |
| 检索选项     SO 来源       AB 摘要       IS ISSN       IB ISBN                                                                                                    |              | SU 主题语     |                  |          |
| AB 摘要<br>IS ISSN<br>IB ISBN                                                                                                    |              | SO 来源      |                  | 检索选项     |
| 检索模式和扩展条件     IS ISSN       IB ISBN                                                                                                    |              | AB 摘要      |                  |          |
| 检系模式和扩展条件 IB ISBN                                                                                                    |              | IS ISSN    |                  |          |
|                                                                                                    |              | IB ISBN    | <b>建式和扩展条件</b>   | 位东传      |
|                                                                                                    | 应用对等科目       |            |                  | 检索       |
| <ul> <li>● 10小皮石/向盘</li> <li>● 查找全部检索词语</li> </ul>                                                                                                    |              |            | 查找全部检索词语         |          |
|                                                                                                    | 运用相关词语<br>□  |            | 查找任何检索词语         |          |
| ◎ 智能又本检索 提示 →                                                                                                    | 日时在立会全立范围由埋委 |            | 智能又本检索 提示 🧹      | 0 1      |

1 布尔逻辑运算符:AND, OR和 NOT, 用于连接关键词。

- ➢ AND 用于缩小检索范围,类似于"交 集"概念
- ➤ coffee and tea 检索到的结果中既包 含coffee 也包含tea。
- ➢ OR 用于扩大检索范围,类似于"并 集"概念
- ➢ college or university 检索的结果中 或者包含college,或者包含 university。
- ➢ NOT 用于排除检索结果中不需要的 项,类似于"非"的概念
- Cookies not computer 检索的结果
   只和Cookies相关,不包含
   computer。

2 选择字段:控制关键词的性质及出现的位置,例如选中"TI标题" 代表希望关键词出现在标题中,选择"SO来源"则希望输入的关键 词是作为来源期刊名称出现。

3选择检索模式

▶ 布尔逻辑/词组 – 支持布尔逻辑检索和词组检索.

▶查找所有检索词-不需运用AND 逻辑运算符,默认查找所有输入的关键词
 ▶查找任意检索词 – 不需运用OR 逻辑运算符,默认查找任意输入的关键词
 ▶智能全文检索-您可输入一段文字,系统自动帮您检索相匹配的文章

4 扩展条件

▶ 应用对等科目 – 同时检索相关主题词对应的文献.

▶运用相关词语 – 同时检索与您输入的关键词语义相近的关键词

▶ 同时在文章全文范围内搜索 – 在全文范围内检索您输入的关键词

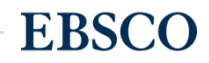

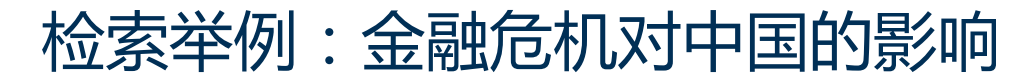

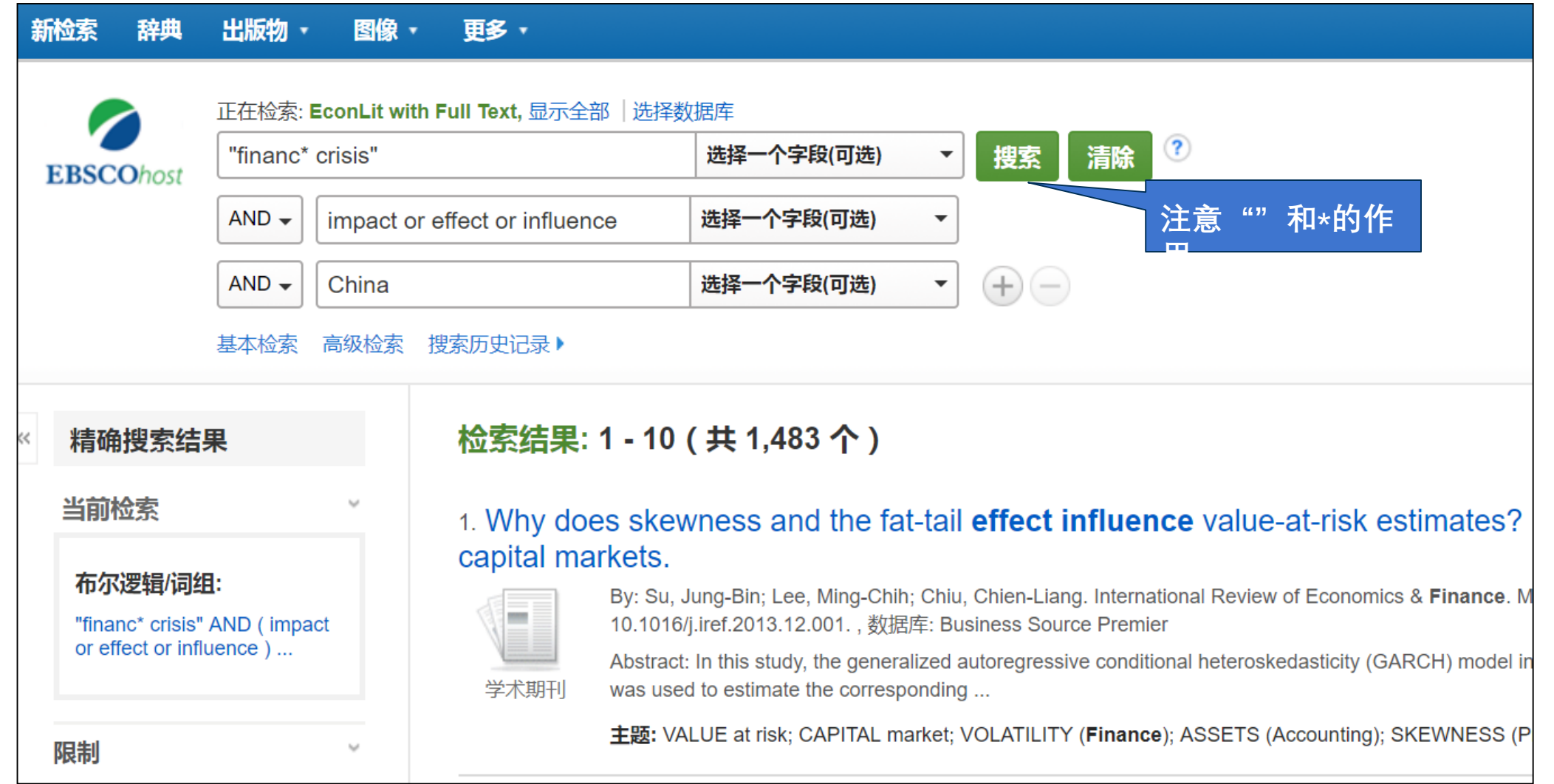

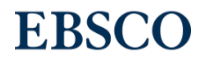

### • 截词符号(\*)用于检索变形体,单复数

- econ\* 可以检索到economy, economic, economically, etc

- Student\*可以检索到student, students

•通配符:适用于一个字母(?)用于检索英美单词拼写差异 - organi?ation 可以检索到 organisation or organization

•通配符:适用于多个字母(#)用于检索英美单词拼写差异

- behavio#r will 可以检索到 behavior or behaviour

•短语检索("")用于检索固定短语

- "global warming" 可以检索到固定格式的词组,位置顺序保持不变。

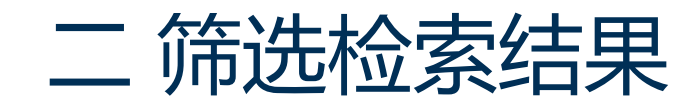

| 精确搜索结果                                                                                                    | 检索结果: 1 - 10 (共 29,333 个) 相关性 → 页面选项 → 日本 共享 →                                                                                                    |
|----------------------------------------------------------------------------------------------------|----------------------------------------------------------------------------------------------------|
| 当前检索<br>布尔逻辑/词组:<br>computer crimes or cyber 1<br>限制                                                                                                    | <ul> <li>1. Cyber-Dependent Crime Victimization: The Same Risk for Everyone?</li> <li>         Spectromatic Contract of the Same Name Christine: Dreißigacker, Arne; von Skarczinski, Bennet; Wollinger, Gina Rosa. CyberPsychology, Behavior &amp; Social Networking. Feb2018, Vol. 21 Issue 2, p84-90. 7p. 2 Charts, 3 Graphs. DOI: 10.1089/cyber.2016.0727. , 数 ource Premier          a 看您当前的检索式         Dimensional Contractions Corrines. The present article addres         CR定条件         Crimes; INTERNET; Internet Publishing and Broadcasting and Web Search Portals; Wired Telecommunications Carriers; VICTIMS of crimes; INTERNET users; CYBERBULLYING; SAFETY measures</li></ul> |
| <ul> <li>全文</li> <li>有参考</li> <li>学术(同行评审)期刊</li> <li>学术(同行评审)期刊</li> <li>1965</li> <li>出版日期</li> <li>201</li> <li>・</li> <li>・</li></ul> | 选结果是否为全文,是否带参考<br>就及出版日期,点击"显示更多"<br>可查看跟多限制选项<br>The International Journal of Cyber Criminology. Jan-Jun2017, Vol. 11 Issue 1, p1-9. 9p. DOI:<br>ternational Journal of Cyber Criminology. Jan-Jun2017, Vol. 11 Issue 1, p1-9. 9p. DOI:<br>ternational Security & Counter Terrorism Reference Center<br>The International Journal of Cyber Criminology (IJCC) is an interdisciplinary journal published biannually and devoted to the<br>study of cyber crime, cyber criminal behavior, cyber victims, cyber I<br>主题: CYBERCRIMINALS; COMPUTER crimes; COMPUTER hackers; CYBERTERRORISM; CRIME prevention<br>PDF 全文 (1.6MB)                                                                   |
| <ul> <li>✓ 所有结果</li> <li>□ 杂志 (8,513)</li> <li>□ 贸易出版物 (5,978)</li> <li>□ 学术理论期刊 (4,677)</li> <li>□ 期刊 (2,915)</li> <li>□ 新闻 (2,776)</li> <li>□ 示更多</li> </ul>                                                                                                    | <ul> <li>METHODS OF LAUNDERING MONEY RESULTED FROM CYBER-CRIME.</li> <li>By: SCHEAU, Mircea Constantin; POP ZAHARIE, Stefan. Economic Computation &amp; Economic Cybernetics Studies &amp; 8/8/8/8/8/8/8/8/8/8/8/8/8/8/8/8/8/8/8</li></ul>                                                                                                    |

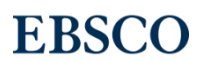

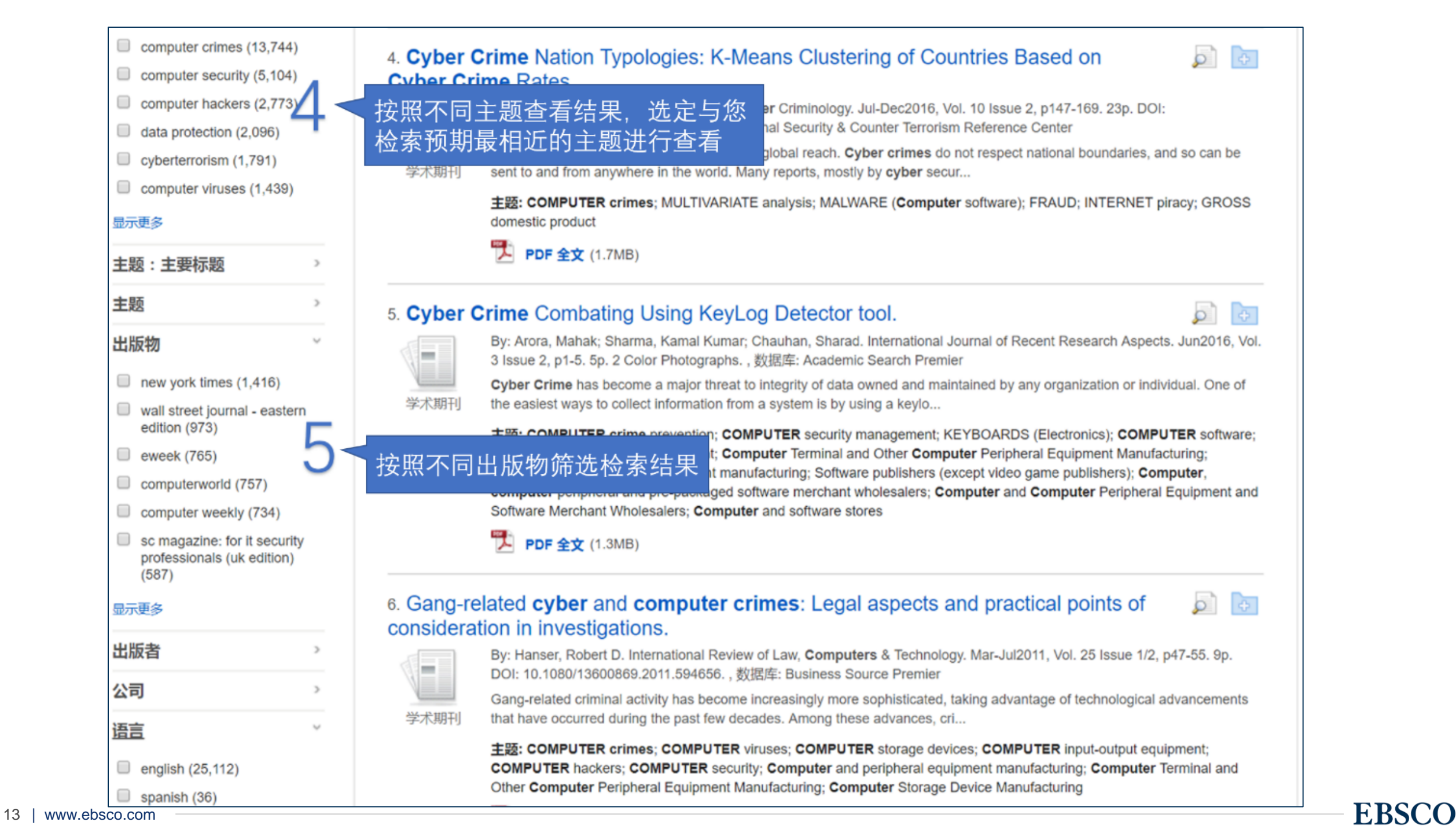

| Urkish (18)                                                                                         | PDF 全文 (82KB)                                                                                                    |                                                                                                    |  |  |  |  |  |
|----------------------------------------------------------------------------------------------------|----------------------------------------------------------------------------------------------------|----------------------------------------------------------------------------------------------------|--|--|--|--|--|
| russian (12)     german (11)                                                                        | 安照语言筛选检索结果 es of <b>Cyber-Crime</b> and the Response.                                                                                                    | <b>)</b>                                                                                                    |  |  |  |  |  |
| romanian (10)                                                                                       | By: Hewes, Jr., C. Alexander. SAM Advanced Management Journal (07497075). Spring2016, Vol. 81 Issue 2, p4-<br>库: Business Source Premier                                                                                                    | .10. 7p. , 数据                                                                                                    |  |  |  |  |  |
| 显示更多                                                                                                | The article discusses ways that corporate managers can consider in addressing both organizational and personal exposure in the context of cybercrimes. Topics include the factual context                                                                                                    | The article discusses ways that corporate managers can consider in addressing both organizational and personal liability exposure in the context of cybercrimes. Topics include the factual context |  |  |  |  |  |
| 牛酸                                                                                                  | 主题: ORGANIZATIONAL accountability; INDUSTRIAL management; GROUP decision making; EXECUTIVES; C crime prevention                                                                                                    | OMPUTER                                                                                                    |  |  |  |  |  |
| NAICS/行业                                                                                            | <b>PDF 全文</b> (4.7MB)                                                                                                    |                                                                                                    |  |  |  |  |  |
| <b>数据库</b><br>✓ 所有数据库                                                                               | 8. Serious, therefore Organised? A Critique of the Emerging "Cyber-Organised<br>Crime" Rhetoric in the United Kingdom.                                                                                                    | <b>D</b>                                                                                                    |  |  |  |  |  |
| Business Source Premier<br>(11 474)                                                                 | By: Lavorgna, Anita; Sergi, Anna. International Journal of Cyber Criminology. Jul-Dec2016, Vol. 10 Issue 2, p170<br>DOI: 10.5281/zenodo.163400., 数据库: International Security & Counter Terrorism Reference Center                                                                                                    | -187. 18p.                                                                                                    |  |  |  |  |  |
| <ul> <li>Academic Search Premier<br/>(6,935)</li> <li>Newspaper Source (5,282)</li> </ul>           | This paper, based on discourse analysis of policy documents, departs from a critique of the juxtaposition of the te<br>St organised crime in the UK. The<br>按照数据库筛选检索结果 eat Britain; ORGANIZED crime Great Britain; NATIONAL security Great Britain; ORGANIZED crime Great Britain; NATIONAL security Great Britain; ORGANIZED crime Great Britain; NATIONAL security Great Britain; ORGANIZED crime Great Britain; NATIONAL security Great Britain; ORGANIZED crime Great Britain; NATIONAL security Great Britain; ORGANIZED crime Great Britain; NATIONAL security Great Britain; ORGANIZED crime Great Britain; ORGANIZED crime | rms "serious"<br>ain; SOCIAL                                                                                                    |  |  |  |  |  |
| <ul> <li>International Security &amp;<br/>Counter Terrorism Reference<br/>Center (3,043)</li> </ul> | <b>PDF 全文</b> (1.4MB)                                                                                                    |                                                                                                    |  |  |  |  |  |
| Regional Business News<br>(1,701)                                                                   | 9. The Race against Cyber Crime Is Lost without Artificial Intelligence.                                                                                                    | <b>D</b>                                                                                                    |  |  |  |  |  |
| 显示更多                                                                                                | By: Moore, Keith. ISSA Journal. Nov2016, Vol. 14 Issue 11, p27-34. 7p., 数据库: International Security & Counter Reference Center                                                                                                    | r Terrorism                                                                                                    |  |  |  |  |  |
|                                                                                                    | Malware is constantly changing to stay a step ahead of best-of-breed security tools. In the never-ending game of<br>学术期刊 have finally reached a point where traditional network protection tool                                                                                                    | catchup, we                                                                                                    |  |  |  |  |  |

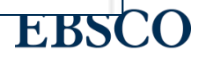

## $\equiv$ My EBSCOhost Folder

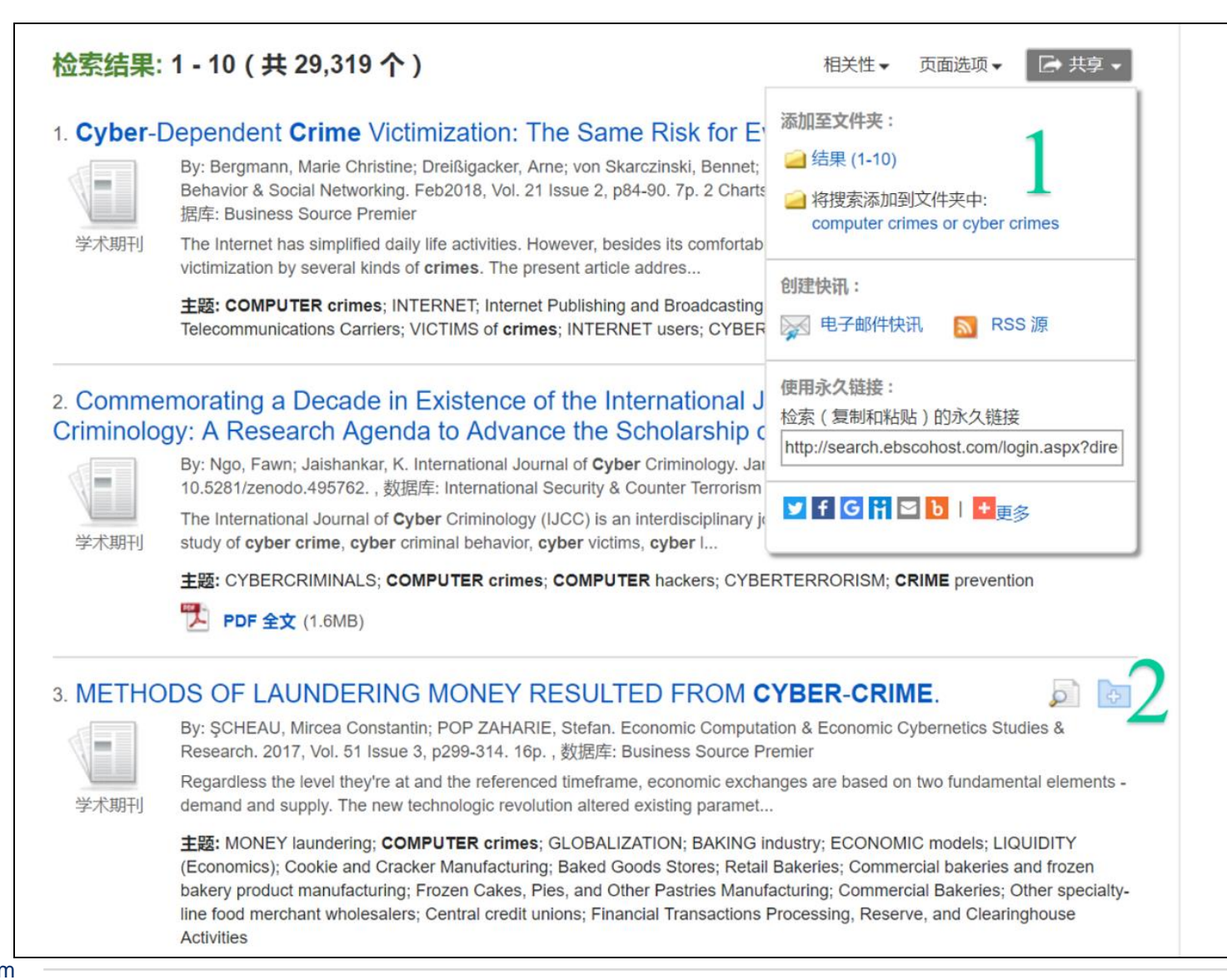

1"共享"选项下可将1-10条检索结果批量添 加到文件夹中,或者将 检索式添加到文件夹中 2 单击文章篇名右侧的 文件夹图标可将单篇文

章保存到文件夹中

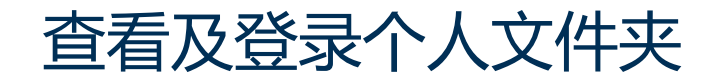

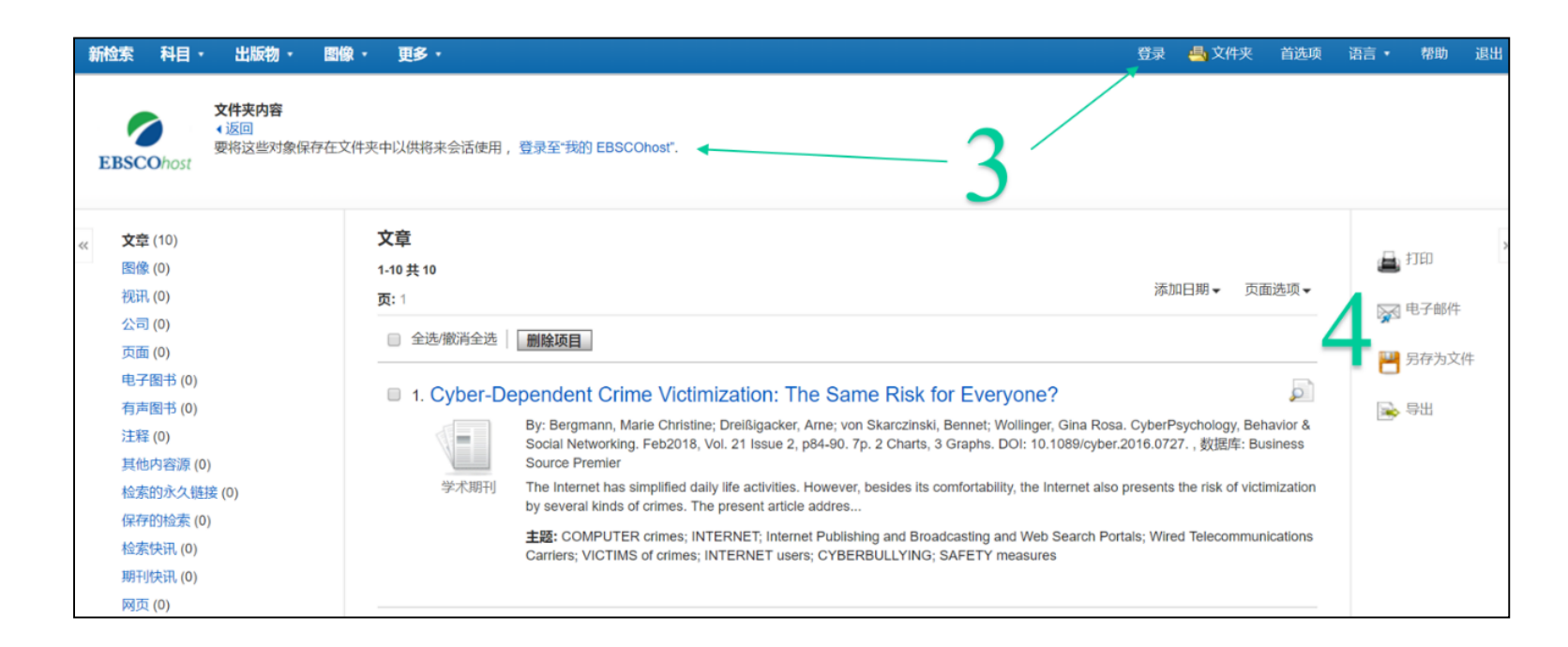

3 点击导航部分的"文件夹" 可查看添加到文件夹中的 文献,但本次保存为暂时 保存,如需长期保存文献, 需登录个人文件夹账户, 点击"登录"即可,如无文 件夹账号可创建

4 可对存在文件夹中的文 献进行批量打印、发送电 子邮件、保存、导出等操 作

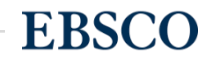

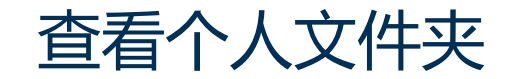

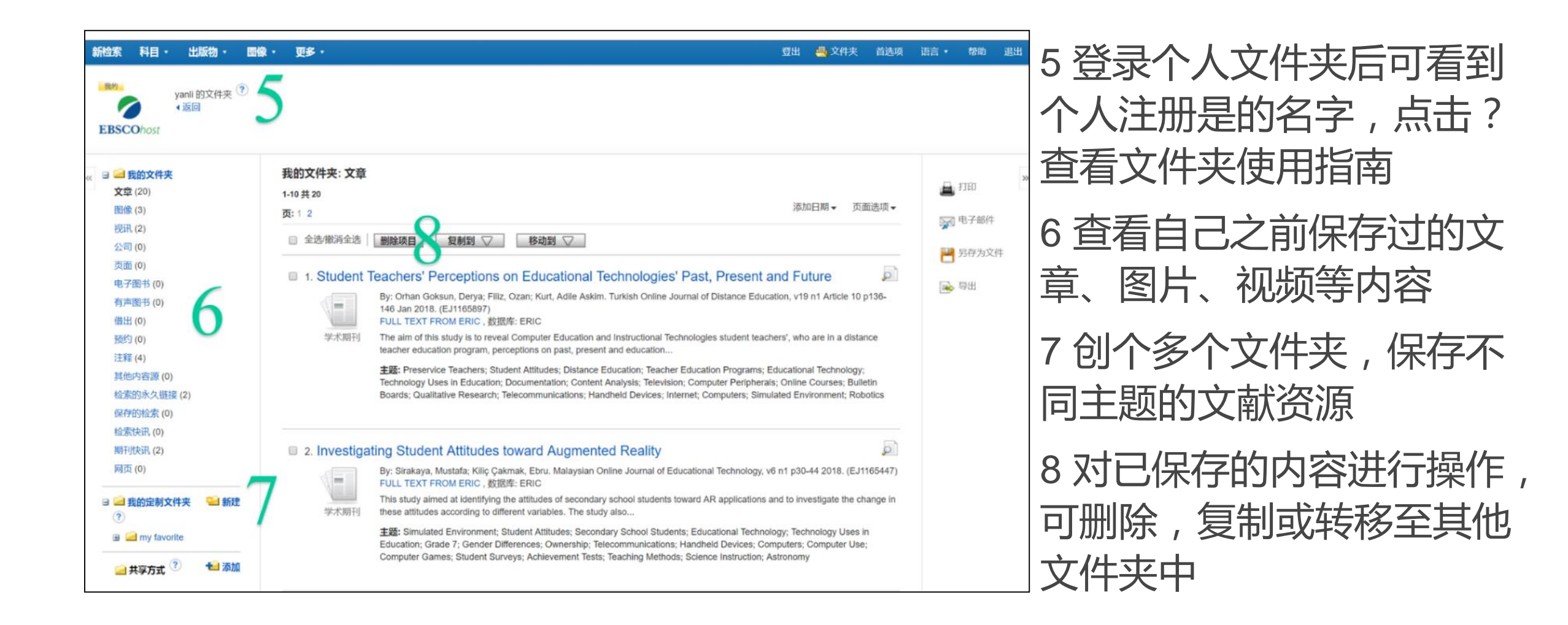

# 四 文章详细记录及小工具使用

|                   |                                |                                                                                                    | 2            |
|-------------------|--------------------------------|----------------------------------------------------------------------------------------------------|--------------|
|                   | ◆结果列表   精确检索 ◆ 2 ;             | 共 26,515 🕨                                                                                                    | IR J         |
| 详细记录              | Democracies at risl            | k? A forecasting analysis of regime type and the risk of <b>terrorist</b> attack.                                                                                                    | 📥 Google Dri |
|                   | 作者: Gel;<br>Avd                | pi, Christopher <sup>1</sup><br>an, Nazli <sup>2</sup> navdan@ku.edu                                                                                                    | ➢ 添加至文件      |
| PDF 全文 (451KB)    | 来源: Con                        | flict Management & Peace Science. Jan2018, Vol. 35 Issue 1, p18-42. 25p.                                                                                                    | (11L)        |
|                   | 文献类型: Artic                    | cle                                                                                                    | 🙀 电子邮件       |
|                   | 主题: TER<br>DEM<br>SOC          | REORISM<br>MOCRACY<br>CIAL skills                                                                                                    | 💾 保存         |
| <b>以</b> 州曾祀又平伎系。 | SOC                            | CIAL prediction<br>E-varying systems                                                                                                    | 🥃 引用         |
|                   | 作者提供的关键字: Crost<br>dem<br>fore | ss-validation<br>nocratic vulnerability                                                                                                    | 📄 會出         |
|                   | tran                           | snational terrorism                                                                                                    | 💽 添加注释       |
|                   | 摘要: How<br>help<br>terro       | v substantial is democracy as a cause of transnational <b>terrorist</b> attacks? Can our identification of democratic political systems<br>o us to anticipate the flow of transnational <b>terrorism</b> ? We seek to address these questions by analyzing data on transnational<br><b>orist</b> incidents from 1968 to 2007. We rely on receiver operating curves as a diagnostic tool to assess forecasting ability of                 | 8 永久链接       |
|                   | vari<br>a fai<br>fore          | ous models of <b>terrorist</b> activity. Our analyses yield four central conclusions. First, our model of transnational <b>terrorism</b> provides<br>irly strong basis for forecasting attacks—at least at the (relatively broad) level of the country-year. Second, while the overall<br>casting capacity of this model is fairly strong, democracy adds very little to our capacity to forecast <b>terrorist</b> attacks relative to a | + 共享         |
|                   | pars<br>as v                   | simonious model that includes only distance and the prior history of <b>terrorism</b> . Collectively, these two variables perform about<br>vell as a much more broadly specified model in forecasting <b>terrorist</b> attacks out of sample. Third, the model is highly redundant                                                                                                    | 📢 听          |
|                   | in a<br>terri<br>indio         | predictive sense. That is, many if not most of the other variables appear to provide similar information in terms of identifying<br>orist attacks. Finally, we suggest that scholars focus on the development of more fine-grained and time-variant predictive<br>cators in order to improve our ability to forecast transnational terrorism. [ABSTRACT FROM AUTHOR]                                                                     | <b>90</b> 翻译 |
|                   | Cop                            | wright of Conflict Management & Peace Science is the property of Sage Publications Inc. and its content may not be copied or                                                                                                    |              |

1 HTML格式的全文和PDF 格式的全文连接

2 点击蓝色文字链接可查看 更多相关信息

3小工具部分,可以利用小 工具实现添加到文件夹、打 印文章、发送电子邮件、保 存文章等功能

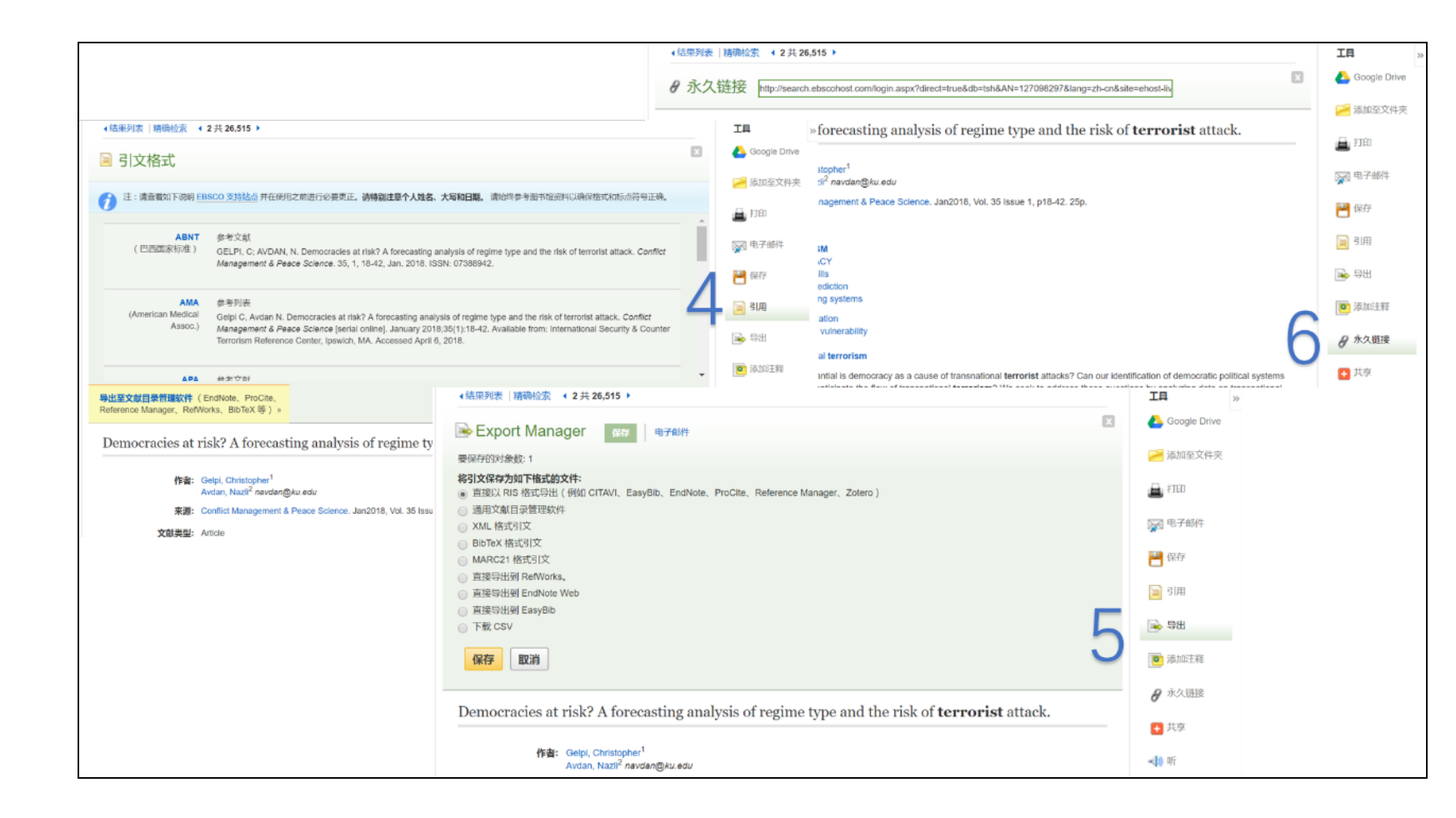

4"引用"功能,提供该 文章的9种参考文献格 式,直接复制,粘贴就 能拿去用了 5"导出"功能,支持将 该文章导出到多个文献 管理工具中去,方便在 自己的工具中管理文献 6"永久链接"单篇文章 的永久链接,发送给其 他人,可直接打开查看

| 出版者徽标:                                                                                                    | AND AND AND AND AND AND AND AND AND AND                                                                                                    |
|----------------------------------------------------------------------------------------------------|----------------------------------------------------------------------------------------------------|
| 7 选择语种                                                                                                    | ▼ 翻译                                                                                                    |
| 选择语种                                                                                                    | TUFT                                                                                                    |
| الإنجلزية/العربية<br>английски език/български<br>英语/简体中文                                                                                                    | A forecasting analysis of regime type and the risk of <b>terrorist</b> attack                                                                                                    |
| 英語/繁體中文<br>angličtina/čeština<br>Engelsk/dansk<br>Engels/Nederlands<br>Anglais/Françals<br>Englisch/Deutsch<br>Aγγλικά/Ελληνικά<br>English/Hausa<br>אנגלית/עברית<br>vity)/ftčdl<br>angol/magyar<br>Inggris/bahasa Indonesia<br>Inglese/Italiano<br>英語/日本語<br>영어/한국어<br>Engelsk/Norsk<br>نكليس)(خر)<br>anglejsk/Jojski | American Accent<br>Australian Accent<br>Australian Acc |
| GDP                                                                                                    | Cross-validation; democratic vulnerability; forecasting; transnational terrorism                                                                                                    |
| Colonial and ethnic ties                                                                                                    | Introduction<br>Expanding research into terrorism has improved our understanding of the determinants and consequences of terrorism.                                                                                                    |
| Population                                                                                                    | Nevertheless, the increased attention to the topic has also yielded controversies and inconsistent findings ([49]; [59]).<br>Perhaps one of the central questions affected by such controversy is the impact of democratic political institutions on the                                                                                                    |

7 文章翻译功能,可选择 语种之后,点击"翻译"按 钮,就能直接查看翻译好 的文档了 8 文章朗读功能,提供英 音、美音和澳大利亚口音 点击播放按钮即可听文章 朗读,音频可下载随时听

注:只有HTML格式的文 章提供朗读和翻译功能

# 五 期刊检索及创建期刊提醒

| 新检索  | 出版物                                                              | ■ 图像 ・ 词典 更多 ・                                                                                                    |  |  |  |  |  |  |
|------|------------------------------------------------------------------|----------------------------------------------------------------------------------------------------|--|--|--|--|--|--|
| EBSC | COhost                                                           | 正在检索: International Security & Counter Terrorism Reference Center,显示全部   选择数据库<br>建本检索 高级检索 搜索历史记录                                                         |  |  |  |  |  |  |
|      | 出版物                                                              |                                                                                                    |  |  |  |  |  |  |
|      | <mark>浏览:Intern</mark><br>Science & I<br>● <b>按字母顺</b><br>页: 上一次 | national Security & Counter Terrorism Reference Center Publications<br>Military Journal 浏览<br>京 ◎ 按主题和说明 ◎ 匹配任意关键字<br>下一个 ► ▲ ABCDEFGHIJKLMNOPQRSTUVWXYZ ► |  |  |  |  |  |  |
| ;    |                                                                  | 的文献 添加<br>Science & Military Journal<br>书目记录: 12/01/2012 To Present<br>全文: 12/01/2012 To Present<br>図 PDF 全文                                               |  |  |  |  |  |  |
|      |                                                                  | Science & Society In The Face Of The New Security Threats<br>书目记录: 03/01/2006<br>全文: 03/01/2006<br>图 PDF 全文                                                |  |  |  |  |  |  |
|      |                                                                  | Scientific Research & Education In The Air Force - AFASES<br>书目记录: 05/01/2012 To Present<br>全文: 05/01/2012 To Present<br>图 PDF 全文                          |  |  |  |  |  |  |

1 导航部分选择"出版物", 在第二个检索框中输入刊 名或关键词查找相关期刊 2 点击刊名可查看该刊详细

2 点山口石り 信息

3 点击刊名左侧的"创建提醒"图标即可创建期刊提醒

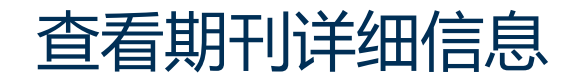

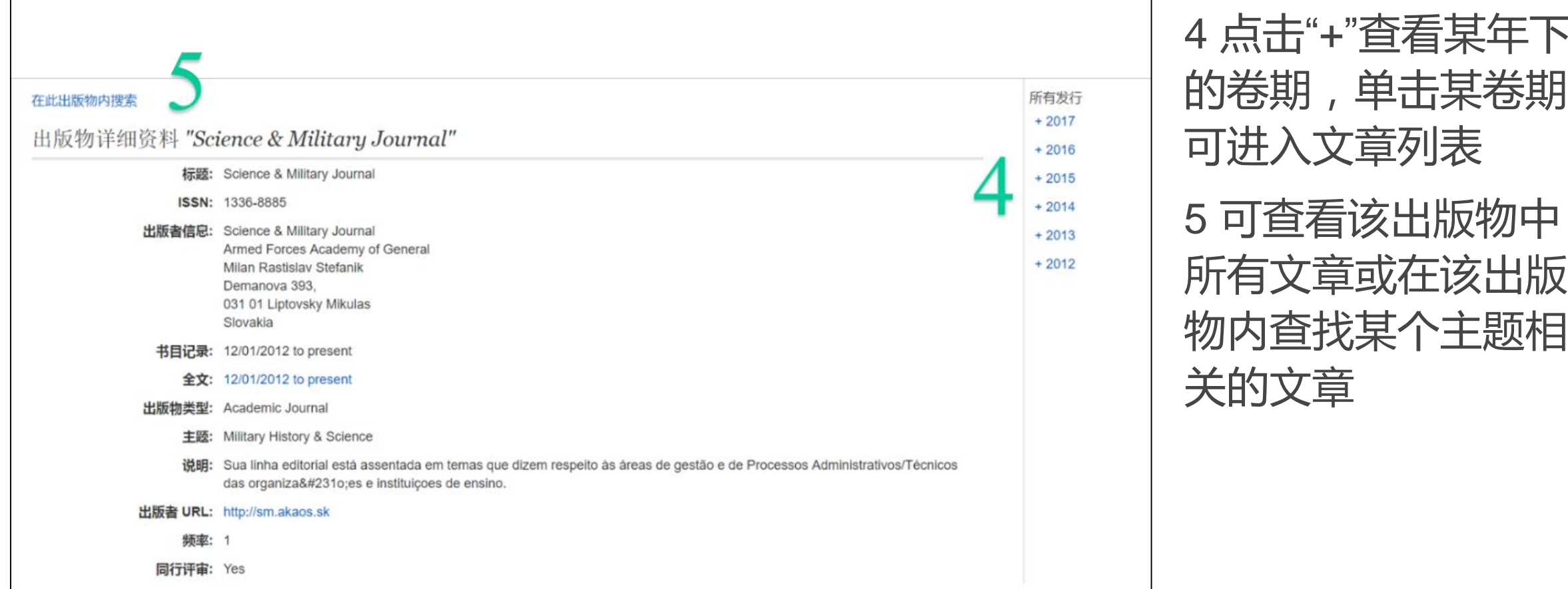

4 点击"+"查看某年下 的卷期,单击某卷期 可进入文章列表 5 可查看该出版物中 所有文章或在该出版

#### 创建期刊提醒

| 电子邮件                                                                                                    |                                                                       |
|----------------------------------------------------------------------------------------------------|-----------------------------------------------------------------------|
| <b>主题</b><br>EBSCO 快讯: Science &                                                                                                    | 隐藏收件人地址                                                               |
|                                                                                                    | <b>电子邮件发件人</b><br>epalerts@epnet.com                                  |
| <b>电子邮件格式</b><br>◎ 纯文本 ● HTML                                                                                                    | <b>电子邮件收件人</b><br>请用分号将每个电子                                           |
| 电子邮件内容                                                                                                    | 邮件地址分开。如果不想接收电子邮件快讯, 请<br>将电子邮件字段留为空白。                                |
| <b>电子邮件内容</b><br>● 链接至目录 ◎ 链接至单篇文<br>常规设置<br>结果格式                                                                                                    | ● 邮件地址分开。如果不想接收电子邮件快讯,请将电子邮件字段留为空白。 □ 定章 【② 仅限全文快讯                    |
| <b>电子邮件内容</b><br>● 链接至目录 ● 链接至单篇文<br>常规设置<br>结果格式<br>简介 ▼                                                                                                    | ● 邮件地址分开。如果不想接收电子邮件快讯,请将电子邮件字段留为空白。 □ □                               |
| <b>电子邮件内容</b> <ul> <li>● 链接至目录</li> <li>● 链接至目录</li> <li>● 链接至单篇文</li> </ul> 常规设置 结果格式 简介 ▼ NSS 源 http://rss.ebscohost.com/AlertSyn                                  | ● W件地址分开。如果不想接收电子邮件快讯,请将电子邮件字段留为空白。<br>で章<br>【Q限全文快讯                  |
| 电子邮件内容<br><ul> <li>● 链接至目录</li> <li>● 链接至单篇文</li> </ul> <li>常规设置</li> <li>结果格式</li> <li>简介</li> <li>▼</li> <li>RSS 源</li> <li>http://rss.ebscohost.com/AlertSyn</li> | ■ W件地址分开。如果不想接收电子邮件快讯,请<br>将电子邮件字段留为空白。<br>で章<br>【 <b>仅限全文快讯</b><br>□ |

#### 6 输入个人邮箱地 址即可完成创建提 醒,前提需登录个 人文件夹

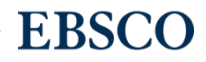

#### 查看及对已创建的期刊提醒进行操作

| 新检索 出版物 图像・ 词典                                                                                                    | 更多・ 登出 🍓 文件ジ                                                                                                    | 夹 首选项 | 7 可在个人文件本由             |
|----------------------------------------------------------------------------------------------------|----------------------------------------------------------------------------------------------------|-------|------------------------|
| また<br>chengfang 的文件夹<br>く返回<br>EBSCOhost                                                                                                    | •                                                                                                    |       | 查看已创建的期刊提<br>醒信息 如不想继续 |
| <ul> <li>妥 3 3 3 3 3 3 8 的文件夹</li> <li>文章 (1)</li> <li>图像 (1)</li> <li>视讯 (2)</li> <li>公司 (0)</li> <li>页面 (0)</li> <li>电子图书 (5)</li> <li>有声图书 (0)</li> <li>借出 (1)</li> </ul> | 我的文件夹:期刊快讯         1-2 共 2         页:1         ② 全选/撤消全选         副除页目         移动到         □ 1. "American Economic Review" on 2018-03-07 07:49 PM         期刊快讯 对数据库运行 每天一次 要对 Academic Search Elite 数据库每月运行一次的定题服务快讯。EconLit with Full Text 数据库.         ◎ 快讯提要 | 页面选项▼ | 收到提醒邮件,可选择删除该提醒        |
| 注释(0)<br>其他内容源(0)<br>检索的永久链接(5)<br>保存的检索(1)<br>检索快讯(1)<br>期刊快讯(2)<br>网页(0)                                                                                                   | 7 2. "Science & Military Journal" on 2018-03-16 09:52 PM<br>期刊快讯 对数据库运行 每天一次 要对 Academic Search Elite 数据库每月运行一次的定题服务快讯。International Security & Counter Terroris<br>Reference Center 数据库. 发送 HTML 格式化的电子邮件 cwang@ebsco.com. ● 快讯提要 @ 编辑快讯 1-2 共 2              | ism   |                        |

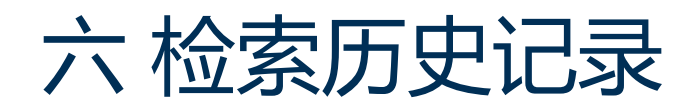

| 新检索                                                                      | 出版物                   | 参考文献          | 图像            | 更多,             |                       | 登录              | き 🛛 🛁 文件夹 | 首选项    | 语言 🔹 | 帮助   | 退出 |
|--------------------------------------------------------------------------|-----------------------|---------------|---------------|-----------------|-----------------------|-----------------|-----------|--------|------|------|----|
| 正在检索: International Security & Counter Terrorism Reference Center  选择数据库 |                       |               |               |                 |                       |                 |           |        |      |      |    |
| EBSCOhost                                                                |                       | S6 OR S7      |               | -               | 选择一个字段(可选) ▼ 捜索 清除 ?  |                 |           |        |      |      |    |
| AND -                                                                    |                       |               |               |                 | 择一个字段(可选) ▼           |                 |           |        |      |      |    |
|                                                                          |                       | AND -         |               | 4               | 选择一个字段(可选) 👻 (十) —    |                 |           |        |      |      |    |
|                                                                          | 基本检索 高级检索 搜索历史记录 ▼    |               |               |                 |                       |                 |           |        |      |      |    |
|                                                                          | <b>—</b>              |               |               |                 |                       |                 |           |        |      |      |    |
| 授家が                                                                      | 搜索历史记录/快讯             |               |               |                 |                       |                 |           |        |      |      |    |
| 子」日本國語                                                                   | 彩历史记录                 | 检察搜索   检      | 2家快讯   1      | 保存極系/快讯         |                       |                 |           |        |      |      |    |
|                                                                          | 全选/撤消全)               | 选 AND 检       | 索の            | R 检索 删除检索       | 4                     | F               |           |        | 刷新   | 检索结果 | Į  |
|                                                                          | 检索 ID#                | 检索词语          | 2             |                 | 检索选项 🔼                | 操作 🔾            |           |        | 0    |      |    |
|                                                                          | S8                    | 🔊 S6 OR S7    | $\sqrt{3}$    |                 | 检索模式 - 布尔逻辑/词组        | Q 查看结果 (65,532) | 1 查看详细资料  | 斗 📝 编辑 | 0    |      |    |
|                                                                          | S7                    | 🔊 terrorism   |               |                 | <b>检索模式</b> - 布尔逻辑/词组 | Q 查看结果 (47,633) | 1 查看详细资料  | 斗 🛛 編報 | ł    |      |    |
|                                                                          | S6                    | terrorists    |               |                 | 检索模式 - 布尔逻辑/词组        | Q 查看结果 (43,902) | 1 查看详细资料  | 斗 📝 编辑 | ł    |      |    |
|                                                                          | S5                    | S3 AND S      | 54            |                 | 检索模式 - 布尔逻辑/词组        | Q 查看结果 (839)    | 查看详细资料    | 💋 编辑   |      |      |    |
|                                                                          | S4                    | 🔊 united sta  | ites air ford | ce              | 检索模式 - 布尔逻辑/词组        | 🕒 查石结果 (18,933) | 1 查看详细资料  | 斗 🛛 编辑 | ł    |      |    |
|                                                                          | S3                    | 🛐 military ar | rt & science  | e               | 检索模式 - 布尔逻辑/词组        | 💁 查看结果 (16,977) | 1 查看详细资料  | 斗 🛛 編辑 | ł    |      |    |
|                                                                          | <b>S</b> <sup>2</sup> | 🔊 united sta  | ites preside  | ential election | 检察模式 - 布尔逻辑/词组        | 查看结果 (7,040)    | 1 查看详细资料  | 🗹 编辑   |      |      |    |
|                                                                          | S1                    | 🔊 united sta  | ites legislat | tors            | 检索模式 - 布尔逻辑/词组        | 🕒 查看结果 (5,377)  | 1 查看详细资料  | 🗹 编辑   |      |      |    |
|                                                                          |                       |               |               |                 |                       |                 |           |        |      |      |    |

25 | www.ebsco.com

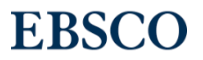

1 在高级检索框下可见"搜索历史记录"选项,点击可查看搜索历史记录,二次 点击可隐藏搜索历史记录信息

2本次平台使用过程中的所有检索式均被分配到相应的检索ID,如S1,S2等

3 可用布尔逻辑运算符 AND 和 OR 对已完成的检索式之间进行组合,如S8 为S7 和 S6的OR 组合

4 查看检索模式及限制条件

5 点击看查看相应检索式的检索结果列表

6 可对已有检索式进行重新编辑后进行检索

7 可对全部或部分检索式进行打印、创建快讯等操作

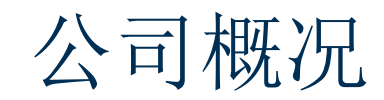

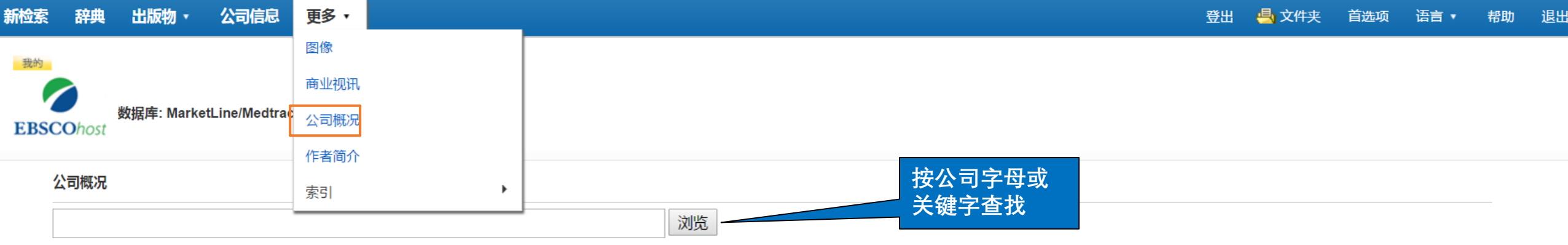

● 按字母顺序 ○ 匹配任意关键字

#### 页:上一次 | 下一个 🖡 🖪 ABCDEFGHIJKLMNOPQRSTUVWXYZ 🕨

| Company Name                  | PDF Complete Report       | Location                 | Industry                 |
|-------------------------------|---------------------------|--------------------------|--------------------------|
| (Pi) Patient interaction      | Medtrack Report (59K)     | United States            | CLINICAL TRIALS SERVICES |
| 01 Communique Laboratory Inc. | MarketLine Report (943K)  | Canada                   | TECHNOLOGY               |
| 1 A Pharma GmbH               | Medtrack Report (112K)    | Germany                  | GENERICS                 |
| 1-800-FLOWERS.COM, Inc.       | MarketLine Report (1011K) | United States of America | RETAIL                   |

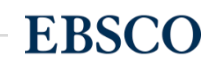

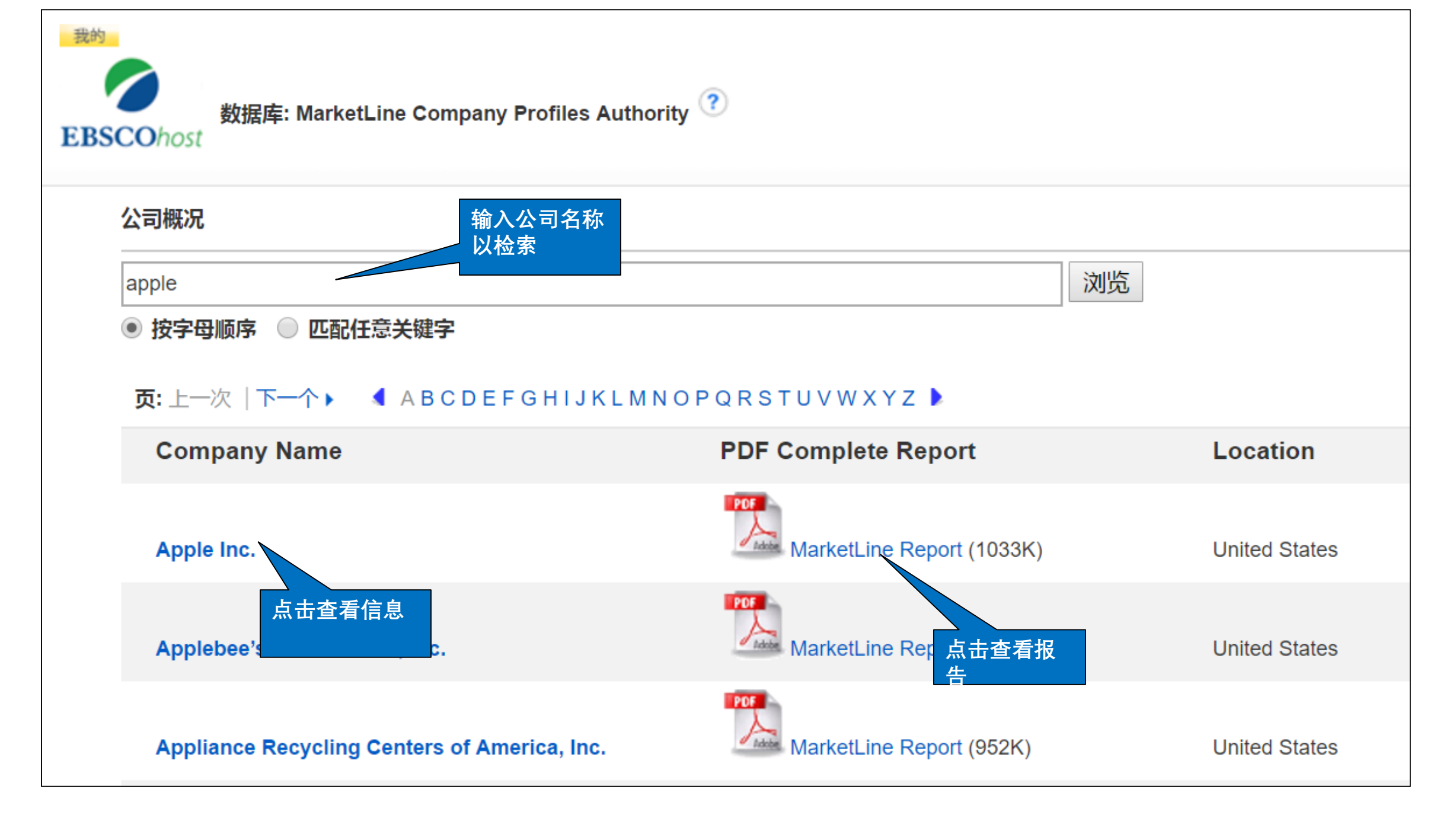

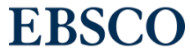

# 公司信息

| 新检索 辞典          | 出版物・公司信息                                                    | 更多▼                   |
|-----------------|-------------------------------------------------------------|-----------------------|
| 裁約<br>EBSCOhost | 正在检索: Company Infor<br><b>公司名称 →</b> 公司名称                   | ormation   选择数据库<br>【 |
| 检索选项            |                                                             |                       |
|                 | <b>模式 ?</b><br>布尔逻辑/词组<br>查找全部检索词语<br>查找任何检索词语<br>智能文本检索 提示 |                       |

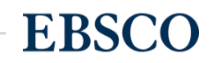

| 新检索       | 出版物           | 公司信息辞典●更多・                          |        |             |                         | 登出      | 文件夹 | 首选项      | 语言     |
|-----------|---------------|-------------------------------------|--------|-------------|-------------------------|---------|-----|----------|--------|
| 我的        |               | 正在检索: Company Information  选择       | 数据库    |             |                         |         |     |          |        |
| EBSCOhost |               | 关键字检索 ▼ oil                         | × 搜索   |             |                         |         |     |          |        |
| 页         | <b>ī:</b> 123 | 股票代码 100 共 34,581                   |        |             |                         |         |     |          |        |
|           |               | 关键字检索<br><b>公司名称</b> (股票)           | 选择检索字段 | 城市          | 州                       | 国家      | 收入▽ | (美元)     |        |
|           |               | 1. China Petroleum & Chemical Corp. |        | Beijing     | Beijing                 | China   |     | \$472,8  | 08,81  |
|           |               | 2. Exxon Mobil Corp. (XOM)          |        | Irving      | Texas                   | USA     |     | \$394,10 | 05,000 |
|           |               | 3. Chevron Corporation (CVX)        |        | San Ramon   | California              | USA     |     | \$228,84 | 48,000 |
|           |               | 4. Glencore International PLC       |        | Jersey      | Channel Islands         | England |     | \$214,43 | 36,000 |
|           |               | 5. Berkshire Hathaway Inc. (BRK.A)  |        | Omaha       | Nebraska                | USA     |     | \$194,6  | 73,000 |
|           |               | 6. General Electric Co. (GE)        |        | Fairfield   | Connecticut             | USA     |     | \$148,60 | 00,000 |
|           |               | 7. Cargill Inc.                     |        | Wayzata     | Minnesota               | USA     |     | \$134,8  | 72,000 |
|           |               | 8. Valero Energy Corp. (VLO)        |        | San Antonio | Texas                   | USA     |     | \$130,84 | 44,000 |
|           |               | 9. E.On Se                          |        | Düsseldorf  | Nordrhein-<br>Westfalen | Germany |     | \$129,1  | 91,00  |

# 哈佛大学知名教授的57段研讨会视频

| New Search | Publications Company Information Thesaurus                                                                                              | More •                                                                                       |                                                                            |                                                          |
|------------|----------------------------------------------------------------------------------------------------|----------------------------------------------------------------------------------------------|----------------------------------------------------------------------------|----------------------------------------------------------|
| EBSCOhost  | Searching: Image Quick View Collection, Show all Search  Basic Search Advanced Search Search History  Options                           | Author Profiles<br>Cited References<br>Company Profiles<br>Images/Business Videos<br>Indexes | 在EBSCOhost<br>"More"下拉列表<br>"Images/Busin<br>在"Limit your r<br>"Images"前面的 | 中台上导航部分<br>表下选择<br>less Videos",然后<br>esults"下去除<br>的复选框 |
| Sea        | Search Modes and Expanders Search modes ?  Boolean/Phrase Find all my search terms Find any of my search terms SmartText Searching Hint |                                                                                              | Apply related words<br>Apply equivalent subjects                           |                                                          |
| Lim        | it your results                                                                                                    |                                                                                              |                                                                            |                                                          |
|            | Image Quick View Collection 🥐                                                                                                    |                                                                                              | ✓ Business Videos                                                          | EBSCO                                                    |

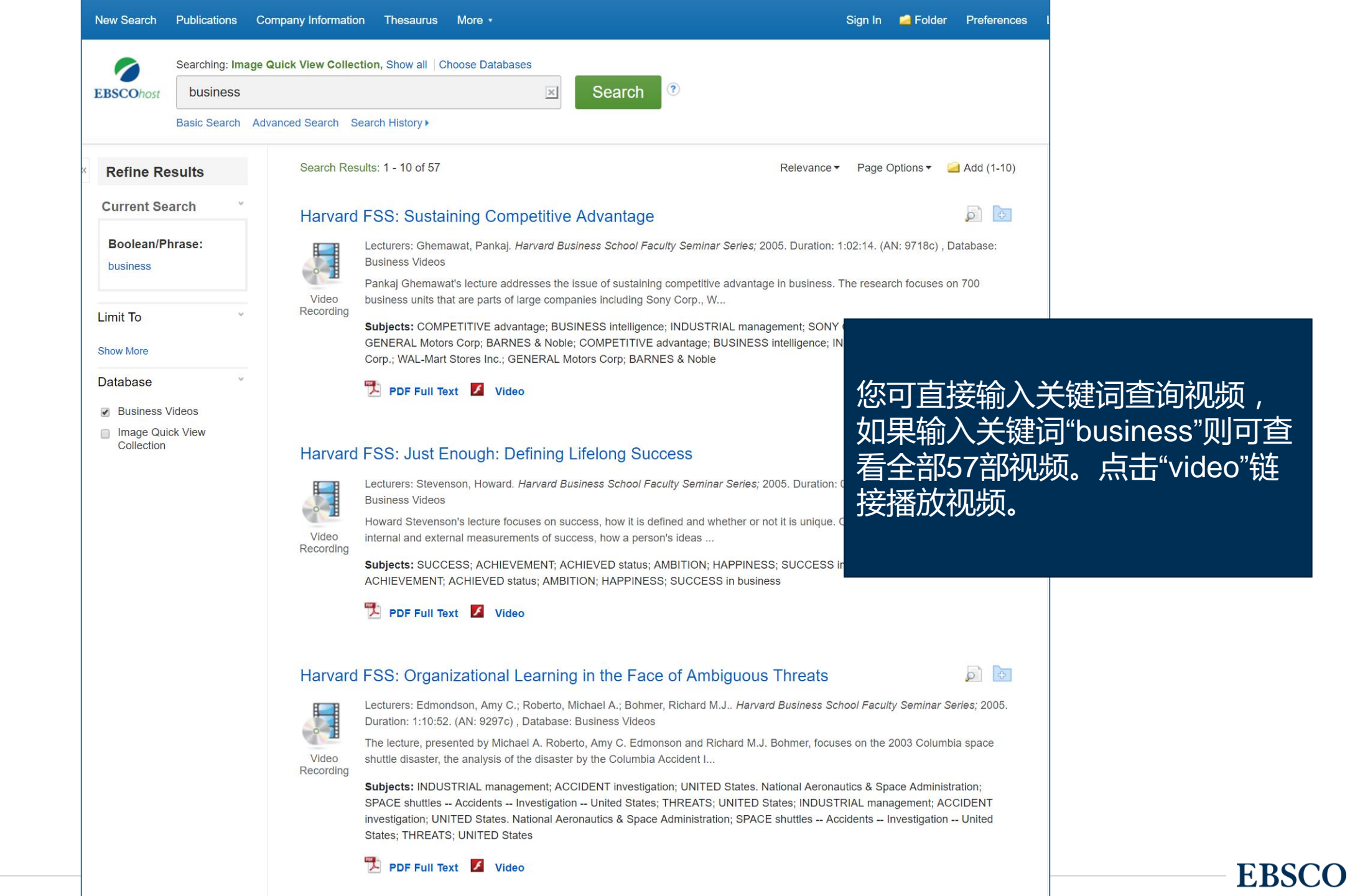

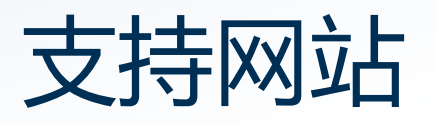

检索平台:https://search.ebscohost.com/ EBSCO 支持站点:http://connect.ebsco.com 免费在线课程:https://ebsco-chinese.webex.com EBSCO*host* 中文教程下载: https://connect.ebsco.com/s/article/EBSCO平台中文使用指南

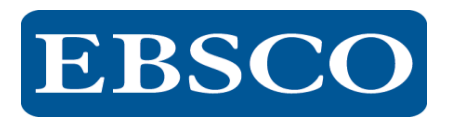